# Add an Authorized Party

| Login to payment plan                            |              |   |                                                                       |              |                    |       |
|--------------------------------------------------|--------------|---|-----------------------------------------------------------------------|--------------|--------------------|-------|
| SHIPPENSBURG<br>UNIVERSITY                       |              |   |                                                                       | es Españo    | Customer Servi     | Logou |
| Home My Profile Financial Accounts               |              |   | <b></b>                                                               | A Sigr       | ned in as Student  | •     |
| Hello student                                    |              |   |                                                                       |              |                    |       |
| S Pavment Activity<br>Student & Id Number        | View Details | 0 | STUDENT NAME                                                          |              | Contact email      |       |
| Current Balance \$5,402.00 Transaction Details   |              |   | TestAccount1@factsmgt.com                                             | m 🔺          |                    |       |
| FALL 2019 AMOUNT DUE                             | AMOUNT DUE   |   | Register to receive text serv                                         | ices on your | mobile phone.      |       |
| Current Charges \$5,402.00 Set up a Payment Plan |              |   | Want to allow a friend or fan<br>balance?<br>Add an Authorized Party. | nily member  | to pay toward your |       |
|                                                  |              |   |                                                                       |              |                    |       |

- Select Add an Authorized party
- Create Authorized party request

## Add Authorized Party

Required fields are marked with a \*

| _   |     |          |
|-----|-----|----------|
| *Fi | rst | Name     |
|     |     | 14041110 |

Good Aunt

\*Last Name

|  | Name |  |  |  |  |
|--|------|--|--|--|--|
|--|------|--|--|--|--|

### Authorized Party Access

Authorized Parties will have access to your Shippensburg University account balance and the activity that the Authorized Party has initiated on you behalf, such as payments. They do not have access to your contact information, user credentials, other Authorized Parties or your financial accoun information.

| Include the details that make up my balance | Allow authorized user to view balance |
|---------------------------------------------|---------------------------------------|
|                                             |                                       |

#### Authorized Party Authentication

Create a question that the authorized party will know the answer to. You may want to inform the authorized party of this question and answer.

| *Authorized Party Authentication Question |   |                                |
|-------------------------------------------|---|--------------------------------|
| Fave Color                                | • | Create authentication question |
| *Authorized Party Authentication Answer   |   |                                |
| Purple                                    |   |                                |

### Web Access

Enter an e-mail address to allow this person to create an account and pay online. An e-mail will be sent to this address upon save. If the E-mail Address field is left blank, the authorized party will only be able to discuss your account over the phone.

#### E-mail Address

studentaccts@ship.edu

Send e-mail to authorized party to create an account

#### Terms and Conditions

In compliance with the Family Educational Rights and Privacy Act of 1974 (as amended), your educational records and your student account information may not be released to a third party (e.g. your spouse, parents, sponsor, etc.) without your explicit permission. By creating an Authorized Party you are giving explicit consent for that individual to view and discuss your account information, make payments on your behalf, and for us to provide information to that individual about the balance of your account. This authorization will remain in effect until you remove the individual as an Authorized Party on your account.

By adding this Authorized Party you, Aerielle Crowelle, agree to the terms and conditions.

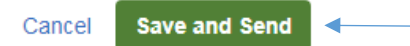

 Select Save and send (sends an e-mail to the Authorized party's email address provided with a direct link to Nelnet to create account) Authorized user will follow Create Account link in email to confirm access to student's account.

| Shippensburg University<br>Authorized Party Invite                                                                                                    |                                                            |  |  |
|----------------------------------------------------------------------------------------------------|------------------------------------------------------------|--|--|
| Student & Id Number                                                                                                    |                                                            |  |  |
| Good Aunt Crowelle:                                                                                                    |                                                            |  |  |
| I have added you as an Authorized Party on my Shippensburg University account. In order<br>to view my account balance and make payments, you will need to create an online<br>account.                                                                                      |                                                            |  |  |
| Thank you<br>Student Name                                                                                                    |                                                            |  |  |
| Si usted tiene preguntas sobre esta correspondencia,<br>Ilame al Servicio al cliente (800)609-8056.<br>Please do not reply to this automated message. The mailbox is not monitored.                                                                                         |                                                            |  |  |
| Authorized party will select create account in email      SHIPPENSBURG UNIVERSITY                                                                                                    | es Español ? Customer                                      |  |  |
| Confirm Your Access For       Student         You have been added as an Authorized Party by /       Student       at Shippensburg University.         As an Authorized Party you can view information and make payments toward the balance owed to Shippensburg University. |                                                            |  |  |
| To begin setting up your Authorized Party account, please answer the following question created by Student<br>Fave Color<br>If you do not know the answer to the above question, please contact Student<br>Next                                                             |                                                            |  |  |
| 203 Customer Service   T<br>v19.5.10610.11123 © 2001-2019 Nelnet, Inc. a                                                                                                    | erms of Use   Privacy & S<br>and Affiliates. All Rights Re |  |  |

- Verify access to student account by answering student's security question
- Select next

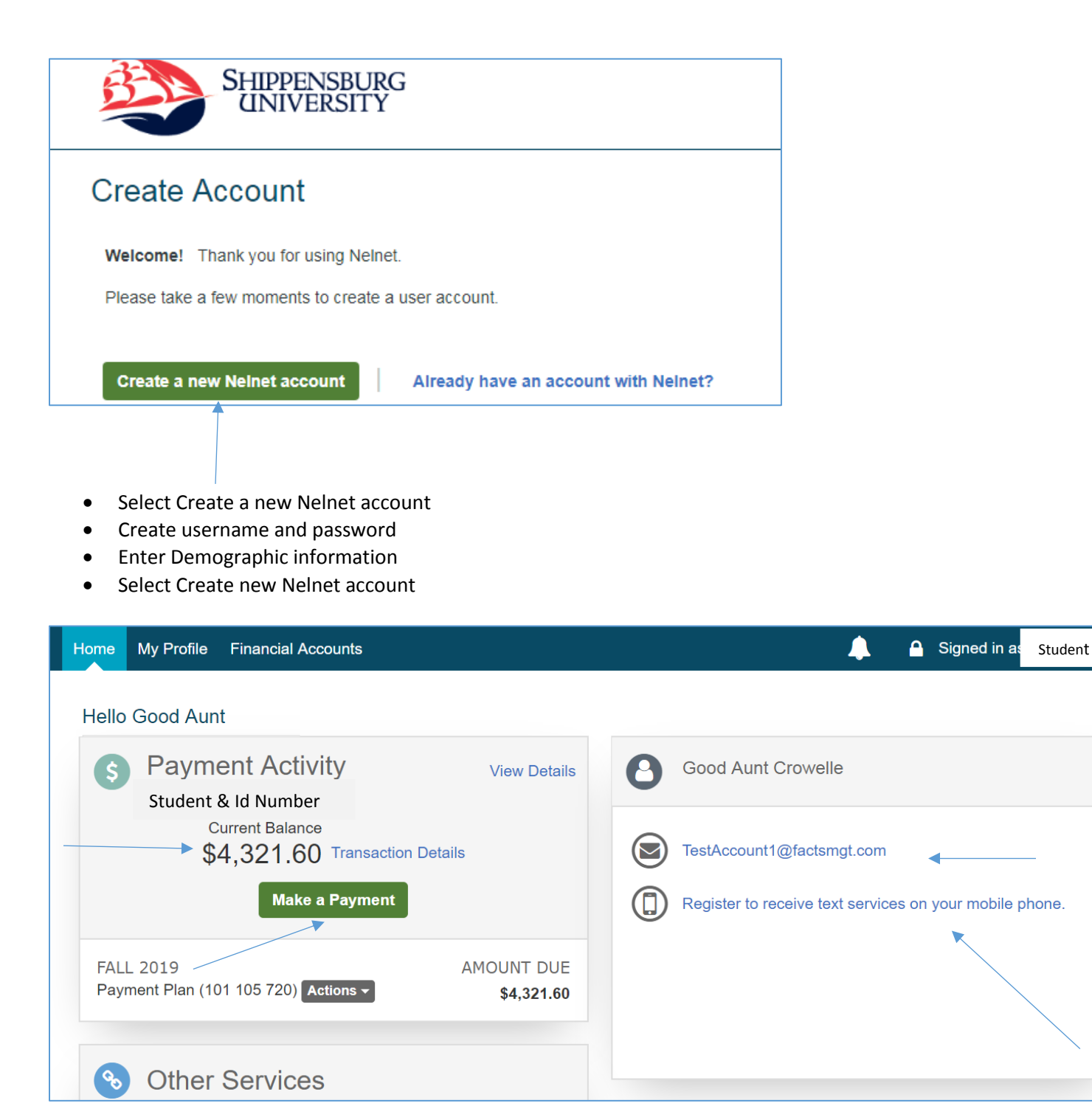

C

- Review Student Charges and balance
- Select Make a payment

--- If you are not the plan owner you will not be able to see the plan, you will just be able make a payment toward the overall balance on the account. This payment will then apply to the next scheduled payment.

| SHIPPENSBURG<br>UNIVERSITY                                                                                                    | Customer Service Converts Converts Conv |
|----------------------------------------------------------------------------------------------------|----------------------------------------------------------------------------------------------------|
| Home My Profile Financial Accounts                                                                                                    | 🔔 🤷 Signed in as Good Aunt 🕞                                                                                                    |
| Make A Payment<br>Student & Id Number                                                                                                    | Select A Payment     2     Payment Method     3     Receipt                                                                                                    |
| Select a Term to Pay<br>Fall 2019 - \$3,945.60  Payment Pay FULL scheduled balance of \$3,945.60 *  Other Amount  \$ 400.00  *Balance may not include Nelnet fees that are owed by                                                          | another party.                                                                                                    |
|                                                                                                    | PAYMENT AMOUNT \$400.00                                                                                                    |
|                                                                                                    | Cancel Next - Payment Method                                                                                                    |
|                                                                                                    | Customer Service   Terms of Use   Privacy & Security<br>© 2001-2019 Nelnet, Inc. and Affiliates. All Rights Reserved.                                                                                                    |
| <ul><li>Select Payment option and amount</li><li>Select Next-Payment Method</li></ul>                                                                                                    |                                                                                                    |
| Shippensburg<br>UNIVERSITY                                                                                                    | Caurus converse                                                                                                    |
| Home My Profile Financial Accounts                                                                                                    | 🔔 🔒 Signed in as Good Aunt                                                                                                    |
| Make A Payment<br>Student & Id Number                                                                                                    | 1     Select A Payment     2     Payment Method     3     Receipt                                                                                                    |
| Payment Method     Bank Account     Credit / Debit Card                                                                                                    |                                                                                                    |
| Credit / Debit Card Details                                                                                                    |                                                                                                    |
| Payment Method Disclosure                                                                                                    |                                                                                                    |
| <ul> <li>The following processing fees apply:</li> <li>Credit Card - up to 2.75%</li> <li>Debit Card - up to 2.75%</li> <li>Checking or Savings Account - no fee</li> <li>Card transactions for Shippensburg University are pro-</li> </ul> | cessed by Nelnet Campus Commerce, USA.                                                                                                    |
|                                                                                                    |                                                                                                    |

| Home My Profile Financial Accounts                                                                                                    | 🔔 🤷 Signed in as Good Aunt                                                                                                    |  |  |  |
|----------------------------------------------------------------------------------------------------|----------------------------------------------------------------------------------------------------|--|--|--|
| Payment Method                                                                                                    | Payment Method Disclosure                                                                                                    |  |  |  |
| VISA ending in 0007     or Add a New Account                                                                                                    | <ul> <li>The following processing fees apply:</li> <li>Credit Card - up to 2.75%</li> <li>Debit Card - up to 2.75%</li> <li>Checking or Savings Account - no fee</li> <li>Card transactions for Shippensburg University are processed by Nelnet Campus Commerce, USA.</li> </ul> |  |  |  |
| Nelnet Returned Payment Fee Policy                                                                                                    |                                                                                                    |  |  |  |
| Total Amount                                                                                                    |                                                                                                    |  |  |  |
| Institution Amount \$400.00<br>Service Fee \$11.00                                                                                                    |                                                                                                    |  |  |  |
| Total \$411.00                                                                                                    |                                                                                                    |  |  |  |
| A transaction receipt will be sent to: Studentaccts@shin.edu. Add<br>A transaction receipt will also be sent to Student s e-mail address<br>Authorization                                                                                                    |                                                                                                    |  |  |  |
| This payment will affect the payment schedule only if it is successful. If the attempt the scheduled payment on the scheduled date. If this payment is scheduled payment IMMEDIATELY after receiving the return.<br>By clicking the Pay Now button, you authorize NeInet on behalf of Shipp account identified above.<br>This is an immediate payment and cannot be canceled. | his payment returns before the next scheduled payment date, we will<br>eturns after the next scheduled payment date, we will attempt the<br>ensburg University to process this payment from the financial                                                                        |  |  |  |
| <ul> <li>Cancel Pay \$411.00 Now</li> <li>Review payment amount and select Pay</li> <li>Review Receipt in email</li> </ul>                                                                                                    |                                                                                                    |  |  |  |
| <b>Chank You</b><br>Your payment for \$411.00 has been authorized and submined<br>A transaction receipt was sent to Studentaccts@ship.edu<br>A transaction receipt has also been sent to a Student                                                                                                    | tted.<br>e-mail address.<br>Proceed to Home                                                                                                    |  |  |  |